# How to Register as a VENDOR for the 2025 Michigan Hazmat Responder Conference

## **Starting Registration:**

\*Please note you must have a MI-TRAIN account before registering, see MI-TRAIN Account Instructions.

Log in here then type in "1123690" in the search box and click Enter.

| HOME                                | COURSE CATALOG           | YOUR LEARNING        | CALENDAR       | RESOURCES         | DISCUSSIONS        | HELP            |                |                         | Q                           |
|-------------------------------------|--------------------------|----------------------|----------------|-------------------|--------------------|-----------------|----------------|-------------------------|-----------------------------|
| Use this pa<br><u>for details</u> ) | age to search for any co | ourse or document on | the TRAIN Lear | ning Network site | e. The results may | be limited by a | any groups you | have joined within TRAI | N ( <u>see your profile</u> |
| 112                                 | 3690                     |                      |                |                   |                    |                 | Q              | Sort by relevance       | ~                           |
| Filters                             |                          | 1 record(            | s) found.      |                   |                    |                 |                |                         |                             |
| Search                              | Ву                       | •                    |                |                   |                    |                 |                |                         |                             |
| Courses                             |                          | \$ 20                | 25 Michigan Ha | azmat Responde    | r Conference – Ve  | ndor Registrati | on - New       |                         | Conference                  |

Click on the title, **2025 Michigan Hazmat Responder Conference - Vendor Registration**, to register.

Click on the blue "Register" button to continue.

# 2025 Michigan Hazmat Responder Conference - Vendor Registration - New

Created by MSP-EMHSD Hazmat

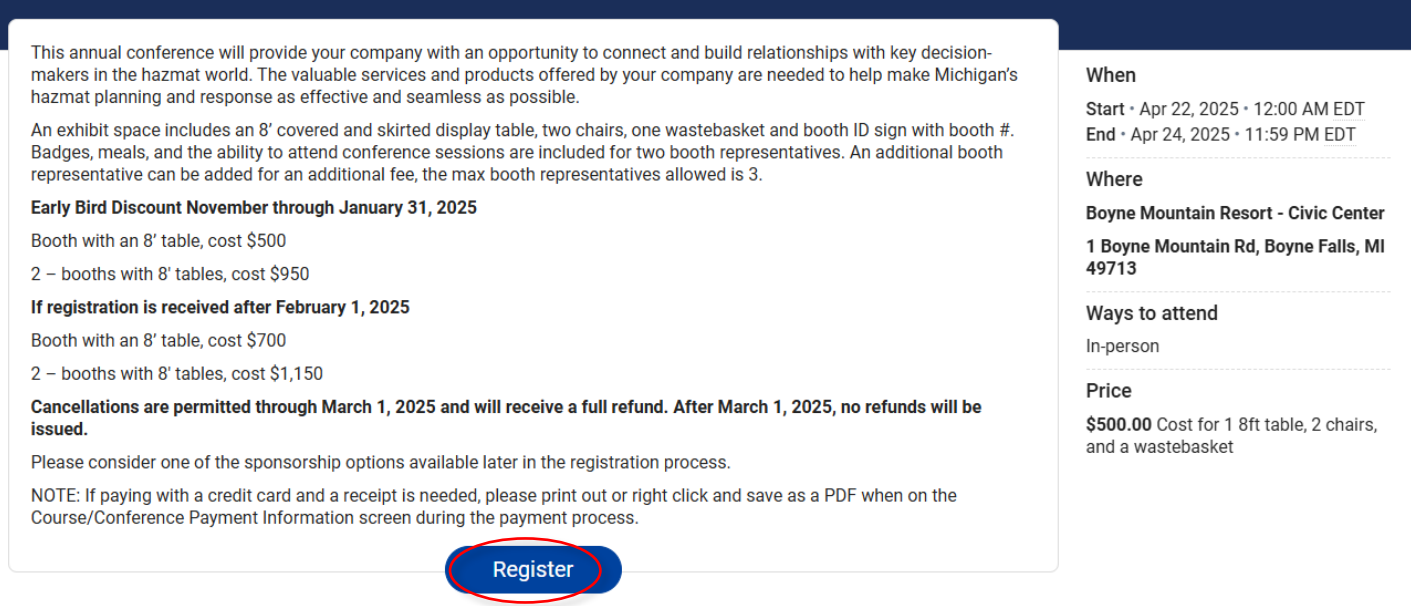

You will be notified that there is a fee associated with this content. Click "Next" to continue.

|         | Registration                                                                    | ×            |
|---------|---------------------------------------------------------------------------------|--------------|
|         | There is a fee associated with this content.                                    |              |
|         | To proceed for additional payment information please click "Next".              |              |
|         |                                                                                 |              |
|         |                                                                                 |              |
|         |                                                                                 |              |
|         | Cancel                                                                          | a            |
| Next, y | you will see your selected attendance method. Click the green "Register" button | to continue. |
|         | Registration                                                                    | ×            |
|         | Confirm your selection                                                          |              |
|         | Ways to attend                                                                  |              |
|         | In-person                                                                       |              |

| Back | Register |
|------|----------|
|      |          |

You will be redirected to the Payment Processing Center page. This may take a few minutes to populate, and you may see a Loading Complete message. Please be patient. When you see the Welcome page, no special code is required, click "**Continue.**"

| STATE POLICE                                                                                                    | l <del>e.</del><br>Aichigan                | State Police                                         |                      | Michigan.gov |
|----------------------------------------------------------------------------------------------------|--------------------------------------------|------------------------------------------------------|----------------------|--------------|
| WELCOME TO THE                                                                                                    | PAYMENT P                                  | ROCESSING CENTER.                                    |                      |              |
| The next step in your registration of the state of the state of the st | ation is to enter y<br>gistration by click | our special code below. If you do no<br>ing continue | ot have a special co | ode          |
| Special Code:                                                                                                    |                                            |                                                      |                      |              |
|                                                                                                    | Continue                                   |                                                      |                      |              |
| NOTE: The registration proc                                                                                                    | ess will end if left                       | t idle for more than 15 minutes.                     |                      |              |

On the Registration Information page, please read each question very carefully as several questions are defaulted to "**No**." After all applicable selections have been made, click "**Continue**" at the bottom of the page.

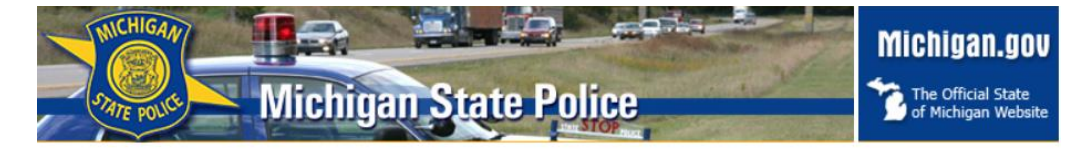

#### **REGISTRATION INFORMATION**

Please fill out the following registration information:

|                                                                                                    | Additional<br>Fee |         |
|----------------------------------------------------------------------------------------------------|-------------------|---------|
| Your registration fee includes an 8-foot table, would you like to upgrade to 2 – 8-foot tables?                                                                                                | \$450.00          | No 🗸    |
| What company name would you like on your booth sign?                                                                                                    |                   |         |
| First & Last Name of Booth Attendee 1:                                                                                                    |                   | *       |
| First & Last Name of Booth Attendee 2:                                                                                                    |                   |         |
| Would you like to add a third representative?                                                                                                    | \$100.00          | No V    |
| If you chose to add a third booth representative, enter first and last name:                                                                                                    |                   |         |
| Will you need electricity?                                                                                                    |                   | No 🗸    |
| Would you like skirting on your table?                                                                                                    |                   | No 🗸    |
| List any specific dietary needs:                                                                                                    |                   |         |
| Would you like to be a Gold Sponsor?                                                                                                    | \$4,000.00        | No 🗸    |
| Would you like to be a Silver Sponsor?                                                                                                    | \$2,000.00        | No 🗸    |
| Would you like to be a Bronze Sponsor?                                                                                                    | \$1,000.00        | No 🗸    |
| Would you like to be a Hospitality Sponsor? Multiple hospitality sponsorship opportunities with varying recognitions at the networking reception are available with amounts starting at \$500. |                   | No 🗸    |
| Back                                                                                                    |                   | ontinue |
|                                                                                                    |                   |         |

Next, select "**Self or Employer**" when asked who is responsible for payment. Click "**Continue**". If you selected your employer to pay, you will be asked to provide billing information on the next screen.

| Michigan State Police                                                                                                    | Michigan.gov |
|----------------------------------------------------------------------------------------------------|--------------|
| Who is responsible for the payment of this course/conference:                                                               |              |
| Self     Employer     Back     Continue *If exiting out at this point in the registration process: YOU ARE NOT REGISTERED!* |              |

When you reach the Payment Method page, <u>please indicate if you want to pay by invoice or with</u> <u>a credit card</u>. If paying by credit card you will need the card information to finish the <u>registration process</u>.

**NOTE:** If paying with a **credit card and a receipt is needed**, please print out or right click and save as a PDF when on the Course/Conference Payment Information screen during the payment process.

## Click "Continue."

| Michigan State Police                                                                                | Michigan.gov |
|----------------------------------------------------------------------------------------------------|--------------|
| Payment Method                                                                                       |              |
| Please select your method of payment:                                                                |              |
| <ul> <li>✓ Invoice</li> <li>□ Credit Card</li> </ul>                                                 |              |
| Back Continue<br>*If exiting out at this point in the registration process: YOU ARE NOT REGISTERED!* |              |

Next, verify your information, confirm your email address, then click "Continue."

| MICHIGAN                 |                      |          | Michigan.gov                              |
|--------------------------|----------------------|----------|-------------------------------------------|
| STATE POLICE             | Michigan State Polic | e        | The Official State<br>of Michigan Website |
| STUDENT REGIS            | trant Information.   |          |                                           |
| Please verify the studen | t information:       |          |                                           |
| First Name:              | Vendor               |          |                                           |
| Last Name:               | Name                 |          |                                           |
| Address:                 |                      |          |                                           |
|                          |                      |          |                                           |
|                          |                      |          |                                           |
| City:                    | Lansing              |          |                                           |
| State:                   | MICHIGAN             | ~        |                                           |
| Zip:                     | 48911                |          |                                           |
| Email Address:           | Vendor@vendor.com    |          |                                           |
| Confirm Email Address:   | Vendor@vendor.com    |          |                                           |
| Back                     |                      | Continue |                                           |

\* The update of your personal information only effects the Payment Processing Center. Please update your MI-TRAIN account.

\*If exiting out at this point in the registration process: YOU ARE NOT REGISTERED!\*

Then you will see the Verification of Additional Information page, please review, and click on the "I agree" checkbox to the terms and conditions at the bottom of the page. Then click "Continue."

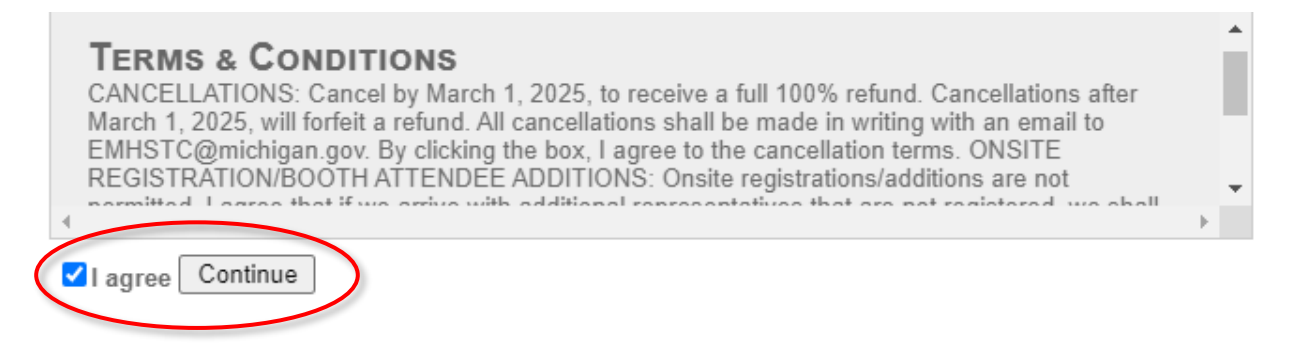

You are now registered for the conference. Thank you and we look forward to seeing you at the conference!

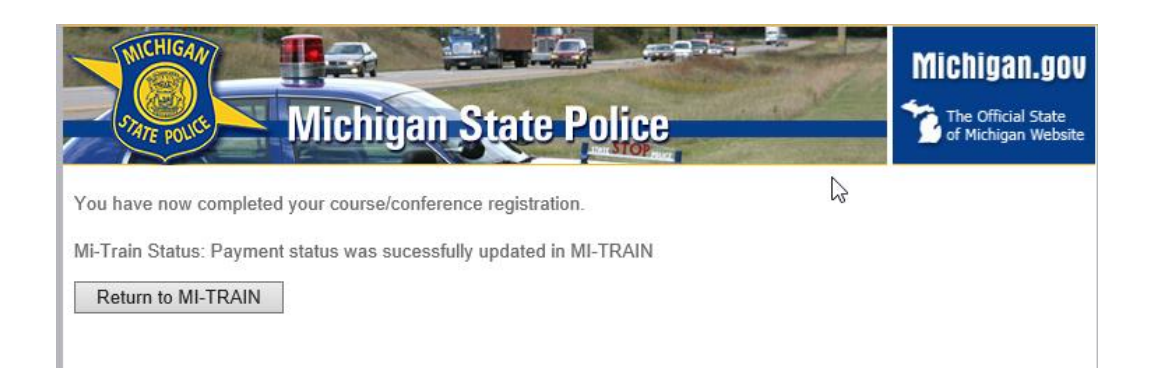

**To make lodging arrangements** (your responsibility) at the conference rate (cutoff date is March 22, 2025), book online with Boyne Mountain Resort using this link - <u>Book Online Here</u>.